## **Financial Statement Pre-Check** (財務・決算事前確認サービス)

クイックスタートガイド v.4.3

企業調査レポートの正式依頼を行う前に、財務・ 決算情報の入手可否、最新決算期の確認が可能! CRIF Japan独自の無料サービス!

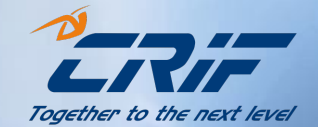

### サービス概要

- CRIF フルレポート発注前に以下情報が確認できる便利な無料サービスです。
  - 財務・決算情報の入手可否
  - 入手可能な場合、入手可能な最新決算期
  - 尚、決算月、単体・連結、概要情報・フル情報等の詳細確認はお約束できません。
- SkyMinderを通じてご依頼頂き、約2-5営業日を目途にメールにて回答を 受け取れます。
- 定期調査において利用価値のあるサービスとして多くの企業にご利用頂いて おります。
- 決算事前確認結果の適用レポートはフルレポート(普通・特急・超特急のみ)

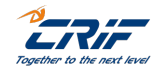

## 注意事項(ご利用前に必ずお読み下さい)

- 本サービスでは、現地にて企業特定作業は行いませんので、社名・住所等のご依頼情報に祖語があった場合、「特定不可、決算入手不可もしくは間違った結果」となりますのでご注意ください。
- 入手可能な場合でも、単体もしくは連結情報、概要のみもしくは詳細財務なのかは情報深度は確認できません。
- ご依頼時には、正しい国名、正しい企業名、正しい住所にて手続きをお願いします。
- 現在、

   香港、ロシア、ウクライナ、ベラルーシ、エストニア、ラトビア、リトアニア、モルドバ、コソボ、日本、サバ

   の企業につきましては、本サービス対象外となります。
- アメリカ及びタックスヘイブン等一部の国においては、未上場企業は決算情報の公開義務がございませんので、決算情報入手はできません。
- その他、政情など現地事情によって対応不可になる場合がございます。
- 回答には数日いただく場合もございますので予めご了承下さい。
- 本サービスは調査レポートの発注ではございません。結果を踏まえ別途会員サイト SkyMinder
   <a href="https://application.skyminder.com/#/">https://application.skyminder.com/#/</a> を通じてご依頼手続きをお願いします。

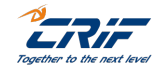

## 注意事項(ご利用前に必ずお読み下さい)

 決算事前確認の結果に基づくレポート発注の際は、「フルレポート」の普通速度・特急速度・超特急速度いずれかに てご注文をお願いいたします。

「フルレポート」のオンライン(Online)」でご注文いただいた場合、入手可能確認済みの決算期が

収録されない可能性があり、収録されていない場合も課金対象となります。

- 決算事前確認の結果に基づいてフルレポートを発注いただく際は、決算事前確認と同じ調査会社を選択してください。
   異なる調査会社でレポートで取得した場合は、レポートに掲載される決算情報の結果が異なる場合があります。
- <mark>以下国の調査においては、FS結果と異なる場合がございます。</mark>

Germany, Austria, Czech Republic, Indonesia, Italy, Liechtenstein, Singapore, Slovak Republic, Switzerland, Taiwan

- 本サービスは、可能な限りの精度で事前に取得可能な決算期をお知らせしておりますが、レポート納品時の決算情報
   入手を100%確約するものではございません。

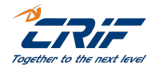

## SkyMinder入力手順\_\_決算事前確認

クイックスタートガイド 目次

- 1. <u>調査対象企業・国を選択する</u> Page 6~8
- 2. <u>決算事前確認の依頼をする</u> Page 10~15
- 3. <u>結果を確認する</u>
- 4. <u>一括注文機能のご案内</u>

Page 16~18 Page 19

5. <u>最新決算モニタリング注文のご案内</u> Page 20

\*目次の項目をクリックすると 説明ページにジャンプできます。

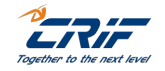

### 1.調査対象企業・国を選択する\*企業名から検索・選択

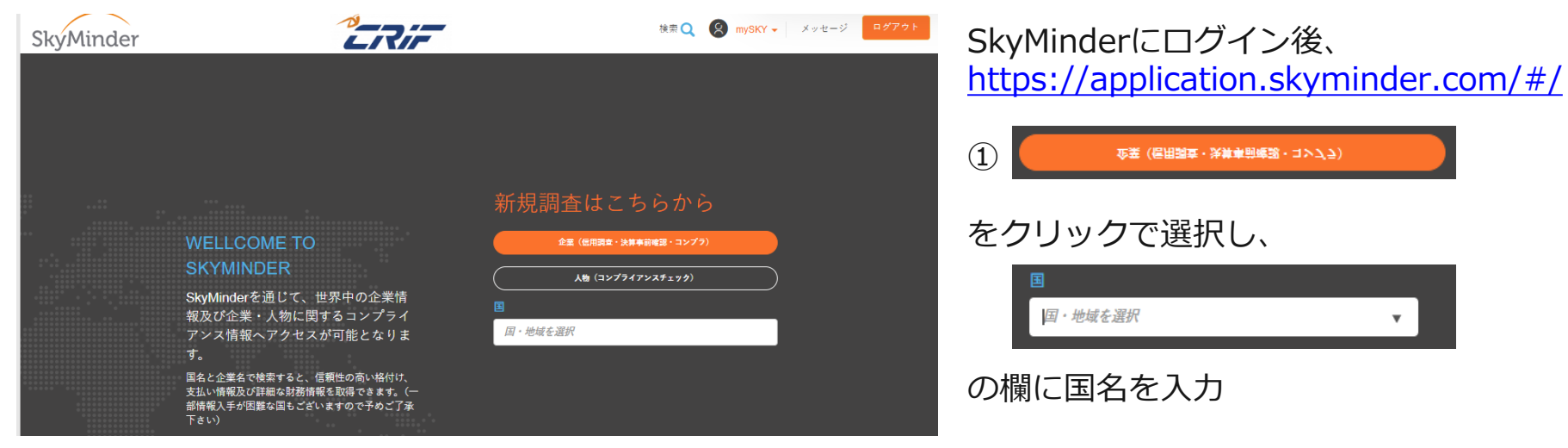

※アルファベットで国名を入力し始める と候補国名が表示されます

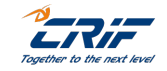

6

#### 1.調査対象企業・国を選択する\*企業名から検索・選択

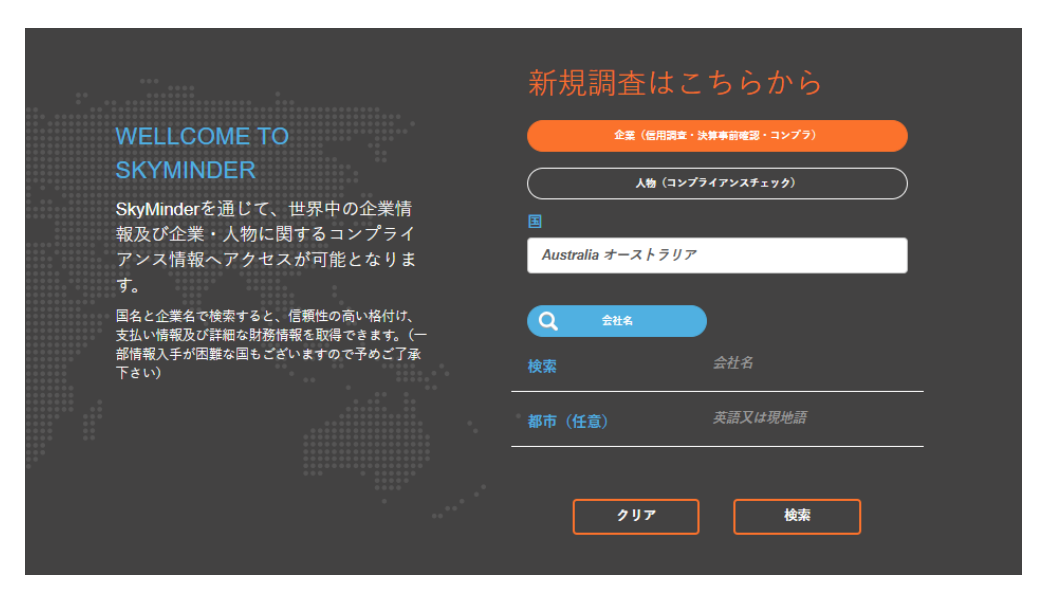

③ 企業名を英語もしくは現地語で入力し、「検索」をクリック

 ※入力対応言語:英語もしくは現地語
 ※英語の場合、半角英数字にて入力 願います
 ※入力した企業名は、次のプロセス 以降修正できませんので、正しい 企業名を入力願います
 ※アメリカ合衆国、カナダを選択した 場合は州の入力も必要です

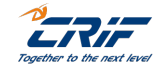

7

### 1.調査対象企業・国を選択する\*企業名から検索・選択

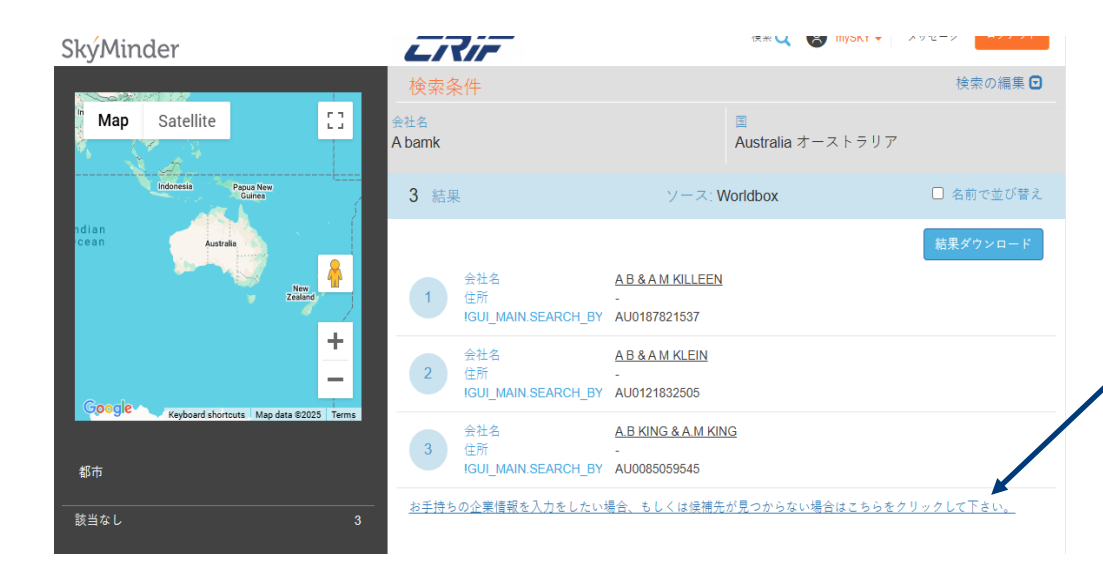

④ 表示されたリストに対象企業がある 場合は企業名をクリック

表示されたリストに対象企業がない、情報が一致しない場合は、 「<u>お手持ちの企業情報を入力をしたい場合、もしくは候補先が見つからない場合はこちらをクリックして下さい。」</u> をクリック

注文ページに進みます

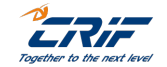

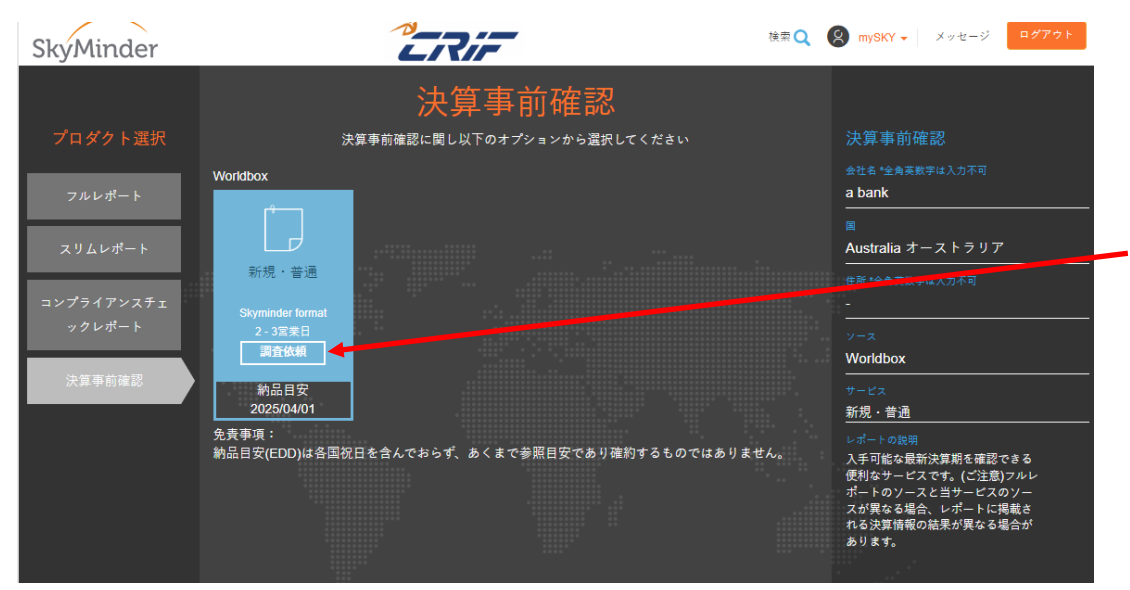

「プロダクト選択」から
 「決算事前確認」を選択

#### ② 青いボックス下方の「調査依頼」 をクリック

※「調査依頼」の文字の箇所を クリックしてください

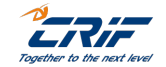

#### 注文フォームに必要事項をご記入ください ★社名 ★全角英数字は入力不可 Wor Idbox ADANI GLOBAL PTE. LTD. 住所 \*全角英数字以入力不可 3 ANSON ROAD #22-01 SPRINGLEAF TOWER SINGAPORE 079909 都市 \*全角英数字仕入力不可 感視者子 新規・普通 Singapore 電話寄号 リクエストの目的 注記 \*日本語不可。\*決算事前確認の結果を記載ください(記載方法は結果メール参照)。 レポート送信用メールアドレス ※BEZEMFO. JP@CREF. CONは清さないで下さい reportoperation.ip@crif.com.xxxxxx&crif.com \*入力必須項目 문장 建文确定

③ 注文フォームに対象企業情報を入力

#### \*\* "マークのある欄は入力必須です ※企業名、住所、国名、レポート送信用メールアドレス 全角英数字は入力不可です システムエラーとなり回答できません

・「レポート送信用メールアドレス」は、 注文受付確認や回答を配信するメールアドレスです 結果を送信するメールアドレスを追加したい場合は、 表示されているメールアドレスの後ろに「,(カンマ) もしくは;(セミコロン)」を付けて、メールアドレ スを追加してください

例) <u>aabbcc@xxx.com;ddeeff@xxx.com</u>

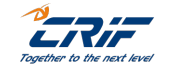

| Worldbox | 会社名 ★全角英数字は入力不可 ▲<br>ADANI GLOBAL PTE. LTD.                     | ローカルビジキスCD                |
|----------|-----------------------------------------------------------------|---------------------------|
| r_       | <del>住所 *全角葉数字は入力不可 *</del><br>3 ANSON ROAD #22-01 SPRINGLEAF T | OWER SINGAPORE 079909     |
| し・普通     | -<br>都中 ★全角英数字位入力不可                                             | <b>感視者</b> 子              |
| 8        | ∎ ►<br>Singapore                                                |                           |
|          | <b>2827</b>                                                     | <u>ファックス<del>るう</del></u> |
|          | メールアドレス                                                         | *~&~>                     |
|          |                                                                 |                           |
|          | リクエストの目的                                                        |                           |
|          | <b>東ゴ</b> 頭                                                     |                           |
|          | - 注記 *日本語不可。*決算事前電源の指手を記載・                                      | (ださい(記職方法は指罪メール参照)、       |
|          |                                                                 |                           |
|          | レポート法想用メールアドレス ※BEZENFO. JPQ                                    | CRIF. CON仕済さないで下さい 🛎      |
|          | reportoperation.jp@crif.com,xxx                                 | xxx@crif.com              |

#### ※貴社にて管理番号が必要な場合、 ユーザーリファレンス欄に入力が可能です

- ※「注記」は日本語不可です、英文で記入ください
- ※入力画面の操作がない場合10~15分程度で 自動ログアウトします
- ④ 内容を確認して、画面下「注文確定」を クリック

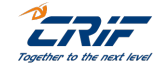

#### 注文内容の確認

◆ご入力いただいた注文情報で現地にて企業特定に時間がかかり、納期遅延・中 間報告が発生する可能性もございます。◆決算事前確認の結果は入力済でしょう か、上記2点を同意の上「次に進む」をクリック願います。

次へ進む

戻る

| Idbox | 注文内容の確認<br>お客様は、決算事前確認をリクエストし<br>ADANI GLOBAL PTE. LTD.<br>国: Singapore         | ています。                                                         | ₽£,\$±¥ ¥ ¥ U |
|-------|---------------------------------------------------------------------------------|---------------------------------------------------------------|---------------|
| 速度    | ソース: Worldbox<br>サービス: NORMAL                                                   | レポート言語: 英語 🗸                                                  |               |
| 當業日   | 【注記】以下重複情報をご確認の上、<br>Skycode: SKY47460002677052                                 | 注文確定へお進みください。                                                 |               |
|       | 発注日: Nov 9, 2023<br>ソース: CRIF BizInsights PTE LTD<br>ユーザー名: Report Operation JP | レボート種類: フルレボート<br>ユーザーメールアドレス:<br>reportoperation.jp@crif.com | ****<br>****  |
|       | いずれにしてもレポートを購入しますか                                                              | ? 戻る 注文確定                                                     |               |

- ⑤ 注意事項が表示されます
  - 「次へ進む」をクリック

- ⑥ 調査依頼の概要が表示されます 対象企業名、国名、ソース(調査を するサプライヤー名)、 サービス(注文種類・速度等)

   \*レポート言語は「英語」のままで 問題ございません
   ※重複注文がある場合は、 アラートが表示されますので、キャ ンセルしたい場合は「戻る」を選択
- ⑦ 内容を確認し、このまま注文を進める 場合は「注文確定」をクリック

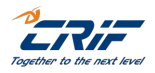

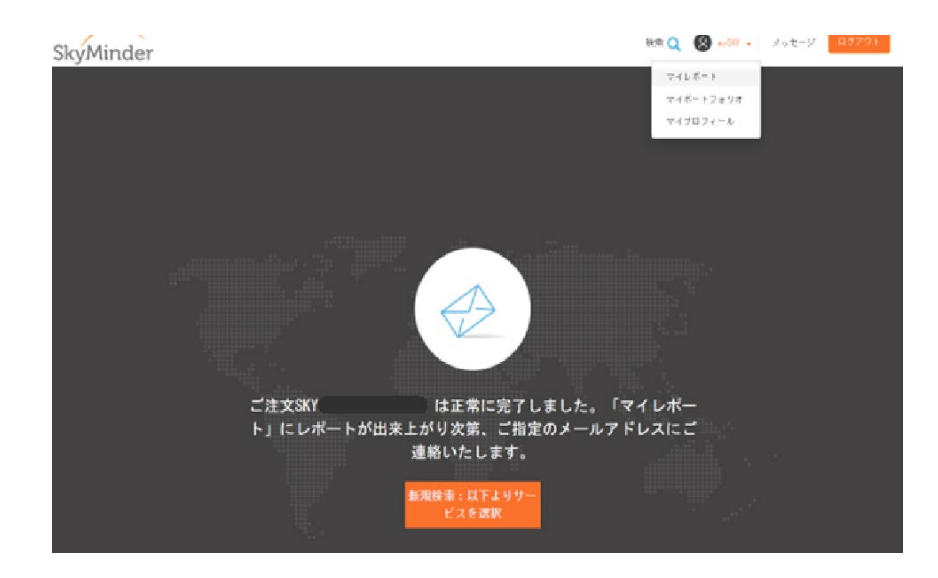

⑦ 注文完了

注文番号(SKYxxxxxxxxxxxxxxxx)が 表示されます

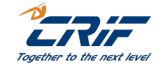

13

## 2.決算事前確認の依頼をする\*注文内容の確認

|                 |                              | マイレポー             | -                  |                 |       |
|-----------------|------------------------------|-------------------|--------------------|-----------------|-------|
|                 | 購入・注文したレポート                  | は、マイレポートに一定       | 期間(最大30日間)表示       | されます。           |       |
|                 | これらのレポートは                    | 、無料で収得、開封、頃       | 碑、印刷することかでき        | द्व <b>ग</b> +  |       |
|                 |                              | 72<br>×#          | 34<br><b>≭i</b> nt |                 |       |
| 特別料金 マイエクスオ     | K-ト マイインポート                  |                   |                    |                 |       |
| 対象名             |                              |                   |                    |                 |       |
| 請取状況            | 金で                           | × 8               |                    | ±τ              | ~     |
| レポート種類          | 全て                           | v 9-              | ER                 | 全て              | ~     |
| 発注日             | ₫26 dd/100/sys               | у 🗮               |                    | ₫ dd/NW/y<br>で  | ууу 🗎 |
| 有効期限            | the gq/mm/yyy                | y 🗮               |                    | at dd/NW/y<br>₹ | ала   |
| 納品日             | ውፍ dd/₩W/yyy                 | y 🗮               |                    | ± dd/NW/y<br>で  | 999 🗮 |
| SKYCODE         |                              | a -               | ザーリファレンス           |                 |       |
| LANGUAGE        | <b>≆</b> τ                   | ✓ 43              | パート10              |                 |       |
| カスタマー           | CRIF Japan                   | ¥ \$8             | 5 i%               | Tokyo           | ~     |
| ユーザー            | jp_reportoperation:          | · · ·             |                    |                 |       |
|                 |                              | P2.9 🖸            |                    |                 |       |
|                 | 597                          |                   | 陵东                 |                 |       |
|                 |                              |                   |                    |                 |       |
| エウスポートレポー       | ト利用エクスポ                      | н н               | インボート建文            |                 |       |
|                 |                              |                   |                    |                 |       |
| 4 < 1 2 3 4 5   | 6 7 8 > <b>&gt;</b>          | •                 | 発注日                |                 | •     |
| 金て選択            |                              |                   |                    |                 |       |
| 会社名: HI         | D HYUNDAI OIL SINGAPORE PTE. | LTD. 状況:          | 進行中                |                 |       |
| 回- S<br>ソース: No | ingapore シフルホール<br>oridbox   | Skycode:<br>サービス: | SKY4741<br>普通      | 0002624363      |       |
| レポート種類: Fi      | inancial Statement Pre-Check | 3. 発注日:           | 24/09/2            | 023             |       |

#### マイレポートに注文内容が表示されます

- ① 画面右上の、mySKY▼→マイレポートをクリック
- ② ページ下方に注文内容が表示されます

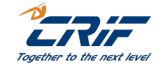

14

## 2.決算事前確認の依頼をする\*注文内容の確認

#### 【重要 | 注文受付完了 | CRIF Japan】- SkyCode: SKY XXXXXXXXXXXXXXXX

orders@skyminder.com <sup>宛先</sup>

(\*English follows Japanese.) CRIF Japan | 海外企業調査サービスご利用者様

いつも弊社サービスをご利用頂き誠にありがとうございます、CRIF Japan海外調査部です。 新規ご依頼いただきありがとうございます。詳細につきまして以下をご確認ください。

#### ■注文状況の確認・納品目安の確認方法

https://www.crif-ip.com/bi\_client-site/bi-members/howtouseskyminder/quick-guide/
\*下記目安は各国祝日を含めておりませんので、必ずしも納品期日をお約束するものではありません。

国:XXXXX

SkyCode : SKYXXXXXXXXXXXXX 会社名 : XXXXXXXXXXXXXXXX ユーザーレファレンス : レポート種類 : Financial Statement Pre-Check レポート言語 : en ソース : Worldbox サービス : NORMAL

# ③ レポート送信用メールアドレスにも、注文受付確認のメールが配信されます

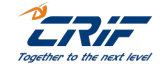

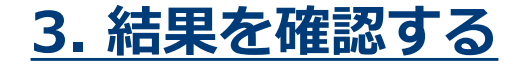

#### 【重要 | 決算事前確認回答 | CRIF Japan】 - SkyCode: SKY XXXXXXXXXXXXXXXX

orders@skyminder.com 宛先 () このメッセーラから余分な改行を削除しました。

(\*English follows Japanese.) CRIF Japan | 海外企業調査サービスご利用者様

いつも弊社サービスをご利用頂き、誠にありがとうございます、CRIF Japan 海外調査部です。 ご依頼いただいた「決算情報入手可否」について回答をご報告申し上げます。

現地にて企業特定の業務は行っておりませんので、依頼情報に齟齬があった場合には決算情報入手不可との回答となりますのでご留意願います。

中国を含む一部の国においては、本メールに回答の記載が無いことがございますので、その場合は、SkyMinderにログインの上、My Report画面にて、回答(PDF)がご確認頂けます。

SkyCode: SKYxxxxxxxxxxxxxx 国: 会社名: ユーザーリファレンス:

確認結果: The latest financials are available to 31.12.2022 最新の財務情報は 31.12.2022 にて入手可能です

↑回答内容にご質問がある場合は、<u>返信せず</u> <u>Bizinfo.jp@crif.com</u> CRIFJapan株式会社 カスタマーサポートへお問合せください

#### 1. 結果をメールで確認する方法

orders@skyminder.com からメールが届きます 本文に、英語で結果が記載されています

\* 一部の国では、メールに回答が記載されていない 場合がございます その場合は次頁の方法で確認してください

\*決算事前確認の結果に基づいてレポートを発注 いただく際は、<u>決算事前確認と同じ調査会社を</u> <u>選択ください</u>

異なる調査会社でレポートで取得した場合は、 レポートに掲載される決算情報の結果が異なる 場合があります

\*以下国の調査においては、FS結果と異なる場合が ございます。

Germany, Austria, Czech Republic, Indonesia, Italy, Liechtenstein, Singapore, Slovak Republic, Switzerland, Taiwan

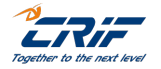

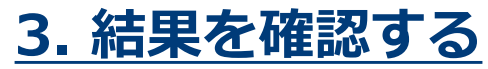

|                                                                    |             |                          |                     |                        |                              | マイレポート<br>マイガートフォ<br>マイブロフィー | 1.e.<br>5  |     |
|--------------------------------------------------------------------|-------------|--------------------------|---------------------|------------------------|------------------------------|------------------------------|------------|-----|
|                                                                    |             | 購入・注文したレポー  <br>これらのレポート | は、マイレポー<br>±、無料で取得、 | トに一定期間(最大<br>開封、保存、印刷す | t30日間)表示: れます。<br>することができます。 |                              |            |     |
| 48<br>10-4<br>10-4<br>10-1<br>10-1<br>10-1<br>10-1<br>10-1<br>10-1 |             |                          | 9<br>X              | 5<br>未続                |                              |                              |            |     |
| 漆曲中 レポート)                                                          | 山力履歴 一      | 文履歴                      |                     |                        |                              |                              | Ť          | モ会社 |
| 对象名                                                                |             |                          |                     |                        |                              |                              |            |     |
| 読取状況                                                               |             | 全て                       | ~                   | <b>A</b>               |                              | 全て                           |            | `   |
| レポート種類                                                             |             | 全て                       | ~                   | サービス                   |                              | 全て                           |            | `   |
| 発注日                                                                |             | FROM dd/MM/yyyy          | =                   |                        |                              | то                           | dd/MM/yyyy | 1   |
| 有効期限                                                               |             | FROM dd/MM/yyyy          | =                   |                        |                              | то                           | dd/MM/yyyy | 1   |
|                                                                    |             |                          |                     |                        |                              | то                           | dd/MM/www  |     |
| BKYCODE                                                            |             | SKY                      | _                   | 3-#-977                | -LV2                         |                              |            |     |
|                                                                    |             |                          |                     | - hin                  |                              |                              |            |     |
| LANGUAGE                                                           |             |                          |                     | 124-110                |                              |                              |            |     |
| クルーフ名                                                              |             | CRIF Japan               | ~                   | 常获希                    |                              | Токус                        | )          |     |
|                                                                    |             |                          | •                   |                        |                              |                              |            |     |
|                                                                    |             | 217                      |                     |                        | 技工                           |                              |            |     |
| レポートの出力はこちら:                                                       | # 6 (EXCEL) | レポート一括ダウンロ               | (- F(PDF)           | 注文状況の確                 | i罰はこちらから(EXCEL)              |                              | 一桶注文はこちら   | #6  |
| <b>x</b> < <b>1</b> > <b>x</b>                                     |             |                          |                     | ▼ 発注日                  |                              |                              |            |     |
| 金て選択                                                               |             |                          |                     |                        |                              |                              |            |     |
| 会社名 *全角英数字は                                                        | BANKORSIN E | ITERPRISE                | 状                   | R:                     | 送信済み                         |                              |            | п   |
| 入力不可:                                                              | SKV         |                          | <b>A</b> :          |                        | Australia                    |                              |            | _   |
| Skycode:                                                           | 52.27       |                          | y-                  | -ス:<br>ビート接続・          | Worldbox                     |                              |            |     |
| #=1221                                                             | 05/10/2023  |                          | (2)                 | A:                     | 12 Mar 40 (1 m 10)           |                              |            |     |
| サービス:<br>発注日:                                                      | 09/11/2023  |                          | 892                 | 品目安:                   | 10/10/2023                   |                              |            |     |
| サービス:<br>発注日:<br>有効期限:                                             |             |                          | les.                | (二十首新)                 | DE                           |                              |            | _   |
| サービス:<br>発注日:<br>有効期限:<br>納品日:                                     | 10/10/2023  |                          | <i></i>             |                        |                              |                              |            |     |
| サービス:<br>発注日:<br>有効期限:<br>納品日:<br>ユーザーリファレンス:<br>Notes ▲           | 10/10/2023  |                          | C                   |                        |                              |                              |            |     |
| サービス:<br>発注日:<br>有効期間:<br>納品日:<br>ユーザーリファレンス:<br>Notes ▲           | 10/10/2023  |                          | G                   |                        |                              |                              |            |     |

#### <u>2. SkyMinderで結果を確認する方法</u> 【中国企業以外】

①mySKY→マイレポートをクリック

②SkyMinderCodeを入力

- ③ 「検索」をクリック
- ④ 対象の結果が NOTESへの下に 表示されます

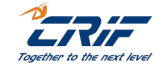

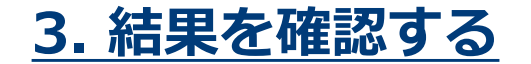

状况:

国:

価格:

納品日:

ソース:

レポート種類:

| 会社名 :           | SUZHOU INDUSTRIAL PARK LIN HAO PACKAGING<br>MATERIALS CO., LTD. |   |
|-----------------|-----------------------------------------------------------------|---|
| Skycode:        | SKY06580002591193                                               |   |
| サービス:           | 普通                                                              |   |
| 発注日:            | 06/09/2023                                                      |   |
| 有効期限:           | 07/10/2023                                                      |   |
| レポート言語:         | EN                                                              |   |
| ユーザーリファレン<br>ス: | TEST                                                            | G |

送信済み China 中国 Crif Hong Kong Limited - English Financial Statement Pre-Check 07/09/2023

(4)

#### ⑤PDF回答内容

SKYCODE SKY XXXXXXXXXXXXXXXX

FS-precheck result 2021-2022 financials

For any further explanations or information regarding this result, please write to Bizinfo.jp@crif.com

その他ご相談・ご不明点等はBizinfo.jp@crif.comまでお 気軽にお問い合わせ下さい。

#### <u>2. SkyMinderで結果を確認する方法</u> <u>【中国企業】</u>

①mySKY→マイレポートをクリック

②SkyMinderCodeを入力

③ 「検索 | をクリック

④該当案件の右に表示された アイコンを
 クリックする

⑤結果のPDFが表示されます

#### \*当局のデータ管理上、決算事前確認結果と、 実際のレポートに収録される決算期が異なる 場合があります

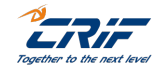

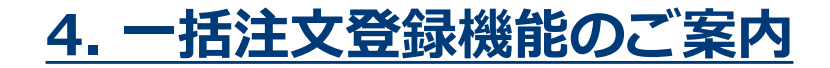

複数企業の決算事前確認依頼を行う場合は、「一括注文」からの手続きが便利です 登録手順はこちらをご確認ください

URL: <a href="https://www.crif-jp.com/bi\_client-site/bi-members/howtouseskyminder/quick-guide/">https://www.crif-jp.com/bi\_client-site/bi-members/howtouseskyminder/quick-guide/</a>

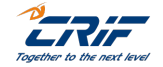

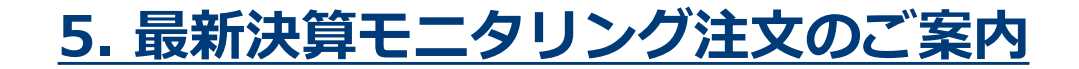

最新決算モニタリング注文とは:

決算事前確認で希望決算期が開示されていない場合、**FS Order(最新決算モニタリング注文)**をご利用 頂ければ、貴社に代わり、CRIF Japanが継続的に決算確認を行い、現地での決算開示が判明次第、調査 を行いレポートをお届けするモニタリングサービスです。モニタリング期間は最長1年間です

定期調査に有用なサービスとなっておりますので、以下URLから詳細をご確認願います

URL: <u>https://www.crif-jp.com/bi\_client-site/bi-members/howtouseskyminder/quick-guide/</u>

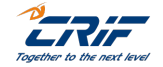

## 補足) CRIF/SkyMinderに関する各種情報

- サンプルレポート、読み方ガイド、ご注文方法等は以下URLからご確認下さい。
- <u>https://www.crif-jp.com/bi\_client-site/bi-members/</u>

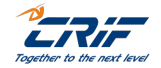

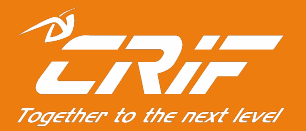

## 海外調査部 サポートセンター

電話:03-6824-5770(平日10時~12時、13時~17時) メール:Bizinfo.jp@crif.com